Office of Refugee Resettlement Services for Survivor of Torture Program

# Program Data Points Database Grantee User Guide

## October 2019

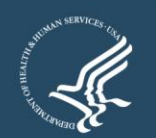

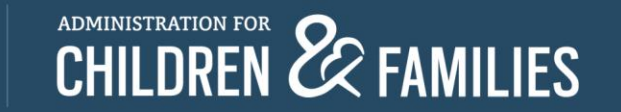

## Accessing Refugee Arrival Data System (RADS) 3.2

- An email requesting access must be sent by the grantee to <u>rads@acf.hhs.gov</u> in order to request new user access.
- A registration email will be sent to the email provided.
- A new user has up to 24 hours to login before temporary password expires.
- New users will be asked to create password and set up security questions prior to entering RADS 3.2.
- There is an account authentication process which sends a one time use PIN to your email account once you attempt to login. You will need to enter the PIN on the screen provided to continue with the login process.

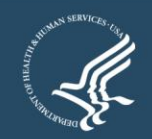

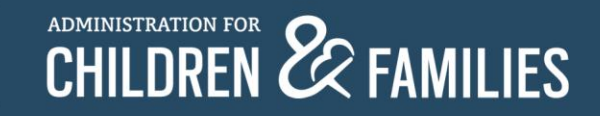

#### Instructions

- Login to: <u>https://rads.acf.hhs.gov/rads/</u>
- Go to  $SOT \rightarrow Queue$ .
- Click New to start a new SOT form.
- Expand the form, fill in the details.
- Click the Save button.
  - Saving the form allows you to continue to edit the information before submitting the form.
- Click the Submit button.
  - You can no longer edit the information on the form.
  - Note: Do not submit the form until you have completed entering all your information.
- Grantee can edit the form prior to the submission and then only in case of rejection by ORR.

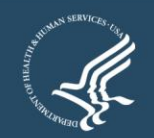

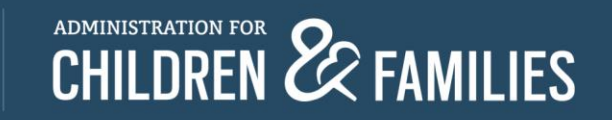

# **Login Portal**

#### **Office of Refugee Resettlement**

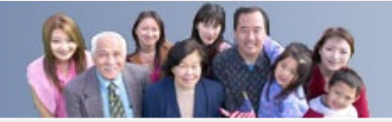

Refugee Arrivals Data System

Login

HOME HELP V

Staging

#### **Refugee Arrivals Data Systems**

#### Welcome to the Office of Refugee Resettlement.

The information provided using this web site is intended for OFFICIAL USE ONLY.

You are accessing a U.S. Government information system, which includes (1) this computer, (2) this computer network, (3) all computers connected to this network, and (4) all devices and storage media attached to this network or a computer on this network. This information system is provided for U.S. Government-authorized use only.

Unauthorized or improper use of this system may result in disciplinary action, as well as civil and criminal penalties.

By using this information system, you understand and consent to the following:

You have no reasonable expectation of privacy regarding any communications or data transiting or stored on this information system. At any time, and for any lawful Government purpose, the government may monitor, intercept, and search and seize any communication or data transiting or stored on this information system.

Any communication or data transiting or stored on this information system may be disclosed or used for any lawful Government purpose.

Please click here to contact an administrator with any comments.

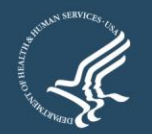

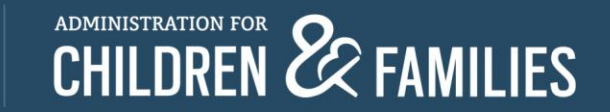

# Logging In

HOME HELP V

#### **Office of Refugee Resettlement**

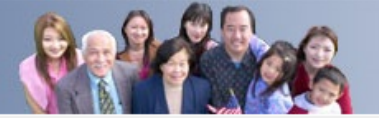

Refugee Arrivals Data System

Login

Staging

|                 | Login                            |
|-----------------|----------------------------------|
| Fields are requ | ired followed by \star           |
| User ID: 🔒      |                                  |
| Password: 🔒     |                                  |
|                 | Login                            |
|                 | Forgot User ID? Forgot Password? |
|                 |                                  |

Please click here to contact an administrator with any comments.

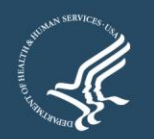

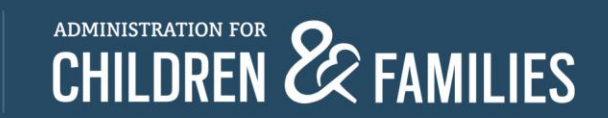

# **Trouble Signing In?**

#### **Office of Refugee Resettlement Refugee Arrivals Data System** HOME HELP V Login Staging Login Fields are required followed by \* User ID: 🔒 Password: Login Forgot User ID? Forgot Password? **Forgot User ID?** Click this link and enter your email to begin the process of recovering your user ID.

**Forgot Password?** Click this link and enter your user name to begin the process of recovering a forgotten password.

**Locked out?** User must email the administrator by following the link provided on the bottom of the login page.

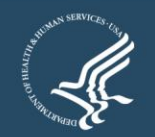

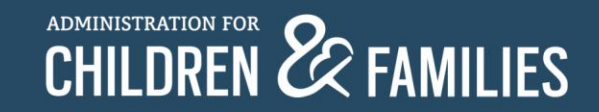

Please click here to contact an administrator with any comments

## **SOT Grantee Search Function**

| Office of Refugee Resettlement                                                                                                    | Refugee Arrivals Data System                                                     |
|----------------------------------------------------------------------------------------------------|----------------------------------------------------------------------------------|
|                                                                                                    | Logout   sotgranteeuse                                                           |
| Queue                                                                                                    | come                                                                             |
| Welcome SOT Grantee, to the Office of Refugee                                                                                         | esettlement's Refugee Arrivals Data System (RADS)                                |
| Last Login Date: Thursday August 22, 2019 at 10:35:32 AM                                                                              |                                                                                  |
| The RADS system allows the Office of Refugee Resettlement to equitable entrants, refugees, asylees and parolees to the United States. | distribute federal assistance to the states for the help that they provide to al |
|                                                                                                    | Please click here to contact an administrator with any commer                    |

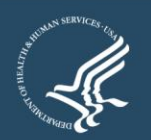

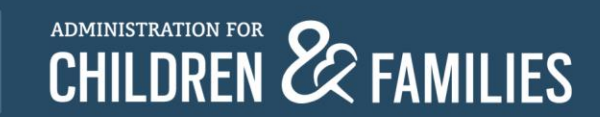

# **New Data Point Form**

| Office of Refugee Resettlemen           | ıt        | ( And        | 25 |          | Refugee Arrivals Data System |
|-----------------------------------------|-----------|--------------|----|----------|------------------------------|
| HOME SOT V HELP V                       |           |              |    |          | Logout   sotgranteeuser      |
|                                         |           |              |    |          | Stagin                       |
|                                         | SOT       | Queue        |    |          |                              |
|                                         | SOT Forms | for Approval |    |          |                              |
| Show 25 rows Save to Excel              |           |              |    | Sear     | rch:                         |
| Grantee Name                            | \$        | Fiscal Year  | 0  | Status 🕴 | Action                       |
| International Rescue Committee, Phoenix |           | 2019         |    |          | New                          |
| International Rescue Committee, Phoenix |           | 2018         |    |          | No Grant Number              |
| Showing 1 to 2 of 2 entries             |           |              |    |          | Previous 1 Next              |
| Showing 1 to 2 of 2 entries             |           |              |    |          | Previous 1 Next              |

Please click here to contact an administrator with any comments.

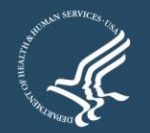

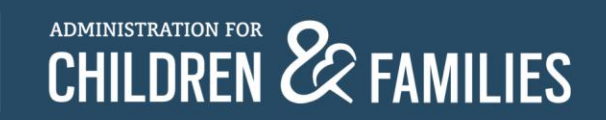

# **Data Entry**

| enne en nengee nesettienne                                                                                                    |                                                                                                    | lerugee Arrivais Data System                            |
|----------------------------------------------------------------------------------------------------|----------------------------------------------------------------------------------------------------|---------------------------------------------------------|
| HOME SOT V HELP V                                                                                                    |                                                                                                    | Logout   sotgranteeuse                                  |
| Staging                                                                                                    | OMB NO:097<br>EXPIRATION                                                                                                    | 0-0490<br>DATE:01/31/2020                               |
| ACF C<br>Serv<br>P                                                                                                    | Office of Refugee Resettlement<br>vices for Survivors of Torture<br>program Data Points Form<br>APPLICATION STATUS:                       | ack Save Submit                                         |
| Agency: Administration for Children and Families (ACF)/Office of<br>Refugee Resettlement (ORR)<br>Form: Survivors of Torture - Program Data Points (SOT-PDP) | Grantee Name: International Rescue Committee, Phoenix<br>Grant Number:<br>Point of Contact:                                               | Reporting Period:<br>From: 10/01/2018<br>To: 09/30/2019 |
| Reporting: Submit annual program data with the second semi-ar key program indicators an                                                                      | I<br>nual report each year of the project period. Please use the narration<br>d illustrate changes in psychosocial well-being indicators. | ve report to explain or highlight                       |
| PROGRAM INDICATOR \$1 [ Show ]                                                                                                    |                                                                                                    |                                                         |
| OUTCOME INDICATORS 2 [ Show ]                                                                                                    |                                                                                                    |                                                         |
|                                                                                                    |                                                                                                    |                                                         |

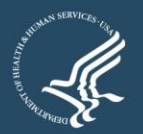

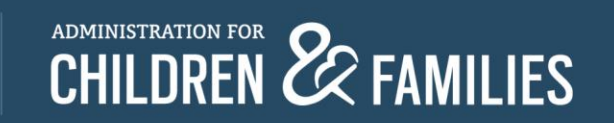

### **Program Indicators: Data Points 1 to 9**

| PROGRAM INDICATORS1 [Hide]                                                                                                    |
|----------------------------------------------------------------------------------------------------|
| 1 Client Count During Reporting Period[ Show 1/2                                                                                                    |
| 2. Ans when first subjected to terture (nriment subjects subjects subjects and the subjects subjects and the subjects subjects and the subjects subjects and the subjects subjects subj |
|                                                                                                    |
| 3 Type(s) of torture suffered (primary survivor only)[ Show ]?                                                                                                    |
|                                                                                                    |
| 4 Reason(s) for Torture (primary survivors only)[ Show ]                                                                                                    |
| 5 Country where tortured occurred (primary survivors only)[ Show ]                                                                                                    |
|                                                                                                    |
| 6 Client goal(s) at intake[ Show ]?                                                                                                    |
|                                                                                                    |
| 7 Gender[ Show ]?                                                                                                    |
| 8 Immigration category/status at intake[ Show ]                                                                                                    |
|                                                                                                    |
| 9 Age at Intake[ Show ]                                                                                                    |

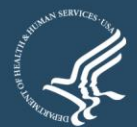

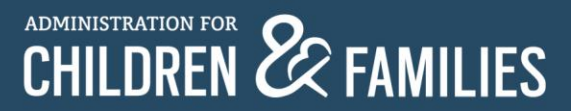

#### **Program Indicators: Data Points 10 to 19**

10 Education prior to arrival (for clients above 18 years age at intake)[ Show ]

11 Employment in the U.S at intake ( for clients above 18 years of age at intake)[ Show ]

12 Length of time in the U.S. at intake[ Show ]

13 Country of Origin[ Show ]

14 Ethnicity[ Show ]

15 Religion[ Show ]?

16 Languages used[ Show ]

17 Client served by service category[ Show ]?

18 People trained by profession[ Show ]

19 Hours contributed by pro bono service[ Show ]

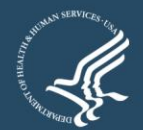

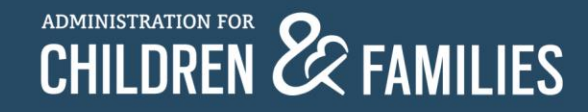

PROGRAM INDICATORS1 [Hide]

| nt Count Du  | ring Reporting Period[Hide ] | Total = 0             |
|--------------|------------------------------|-----------------------|
|              | Indicators                   | No. of Clients Served |
|              | New Primary                  | 0                     |
|              | New Secondary                | 0                     |
|              | Continuing Primary           | 0                     |
|              | Continuing Secondary         | 0                     |
|              | Clients exiting the program  | 0                     |
|              |                              |                       |
| unt During F | Reporting Period[Hide ]      | Total = 105           |
| Indic        | ators                        | No. of Clients Served |
| New          | Primary                      | 105                   |
| New          | Secondary                    | 0                     |
| Cont         | inuing Primary               | 0                     |
| Cont         | inuing Secondary             | 0                     |
|              |                              |                       |

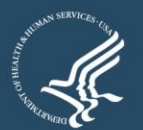

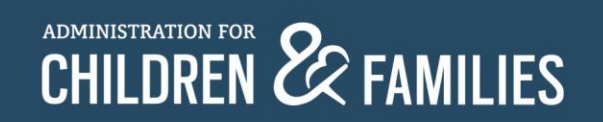

| Indicators                       |   | No. of Clients Served |
|----------------------------------|---|-----------------------|
| Afghanistan                      | 0 |                       |
| Burundi                          | 0 |                       |
| Cameroon                         | 0 |                       |
| Democratic Republic of the Congo | 0 |                       |
| Egypt                            | 0 |                       |
| Guatemala                        | 0 |                       |
| Iran                             | 0 |                       |
| Nigeria                          | 0 |                       |
| Rwanda                           | 0 |                       |
| Somalia                          | 0 |                       |
| Sudan                            | 0 |                       |
| Syria                            | 0 |                       |
| Country Diagon Solard            | - | Add (May 105)         |

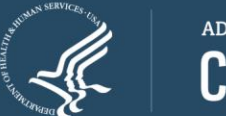

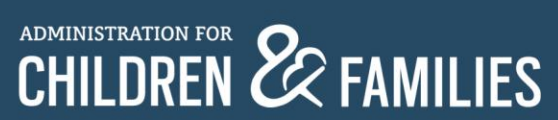

| 4 Reason(s) for To  | orture (primary survivors only)[ Show ]  | 2                                  |                       |  |
|---------------------|------------------------------------------|------------------------------------|-----------------------|--|
|                     |                                          |                                    |                       |  |
| 5 Country where t   | onured occurred (primary survivors o     | uià)[ uige 160                     | Total = 0             |  |
|                     | Indicators                               |                                    | No. of Clients Served |  |
|                     |                                          |                                    |                       |  |
|                     | Country Please lect                      | • 0                                | Add (Max 195)         |  |
|                     | Please Select                            | <u>^</u>                           |                       |  |
|                     | Atghanistan<br>Albania                   |                                    |                       |  |
|                     | Algeria<br>Andorra                       |                                    |                       |  |
| 6 Client goal(s) at | intake[ Shov Argentina                   |                                    |                       |  |
|                     | Armenia                                  |                                    |                       |  |
|                     | Bangladesh                               |                                    |                       |  |
| 7 Gender[ Show]     | Barbados<br>Belarus                      |                                    |                       |  |
|                     | Benin<br>Bhutan                          |                                    |                       |  |
| 8 Immigration cat   | egory/status<br>Bosnia and Herzegovina   |                                    |                       |  |
|                     | Brazil<br>Bulgaria                       |                                    |                       |  |
|                     | Burkina Faso                             | _                                  |                       |  |
| 9 Age at Intake[ S  |                                          |                                    |                       |  |
|                     |                                          |                                    |                       |  |
| 10 Education prio   | r to arrival (for clients above 18 years | age at intake)[ Show ]             |                       |  |
|                     |                                          | •                                  |                       |  |
|                     |                                          |                                    |                       |  |
| 11 Employment in    | the U.S at intake ( for clients above 1  | 3 years of age at intake)[ Show ]? |                       |  |
|                     |                                          |                                    |                       |  |

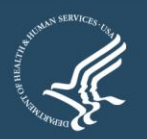

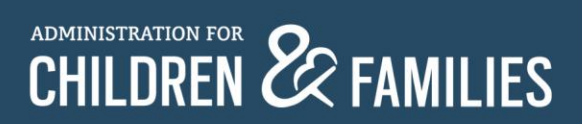

| Ethnicity[Hide] |                 |   | Total = 0             |
|-----------------|-----------------|---|-----------------------|
| Indicators      |                 |   | No. of Clients Served |
| Ethnicity -     | - Please Select | • | Add (Max 200)         |

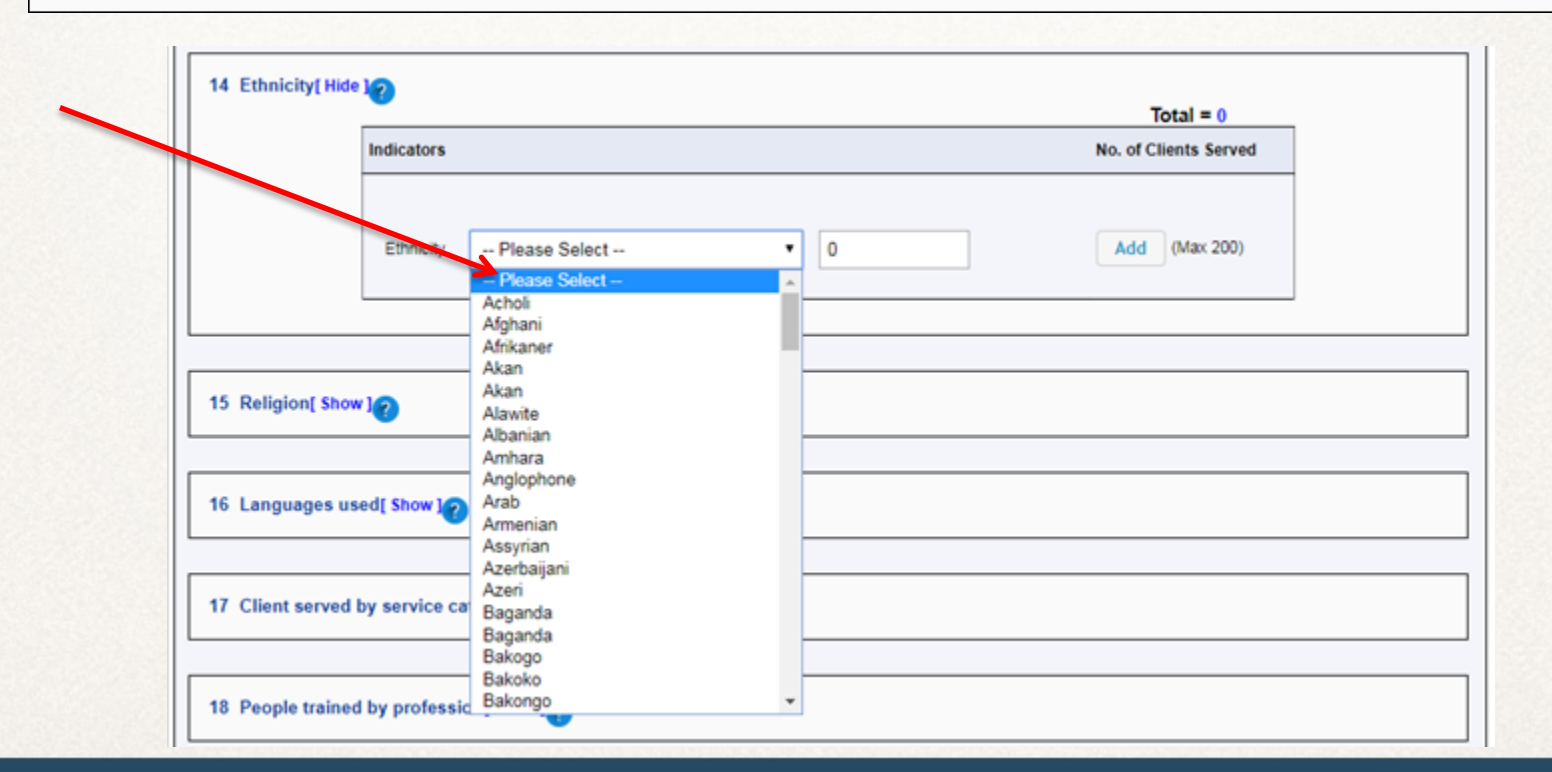

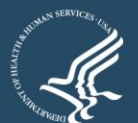

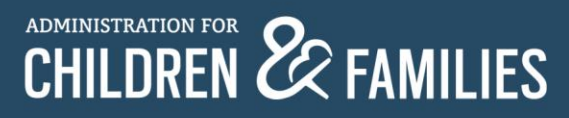

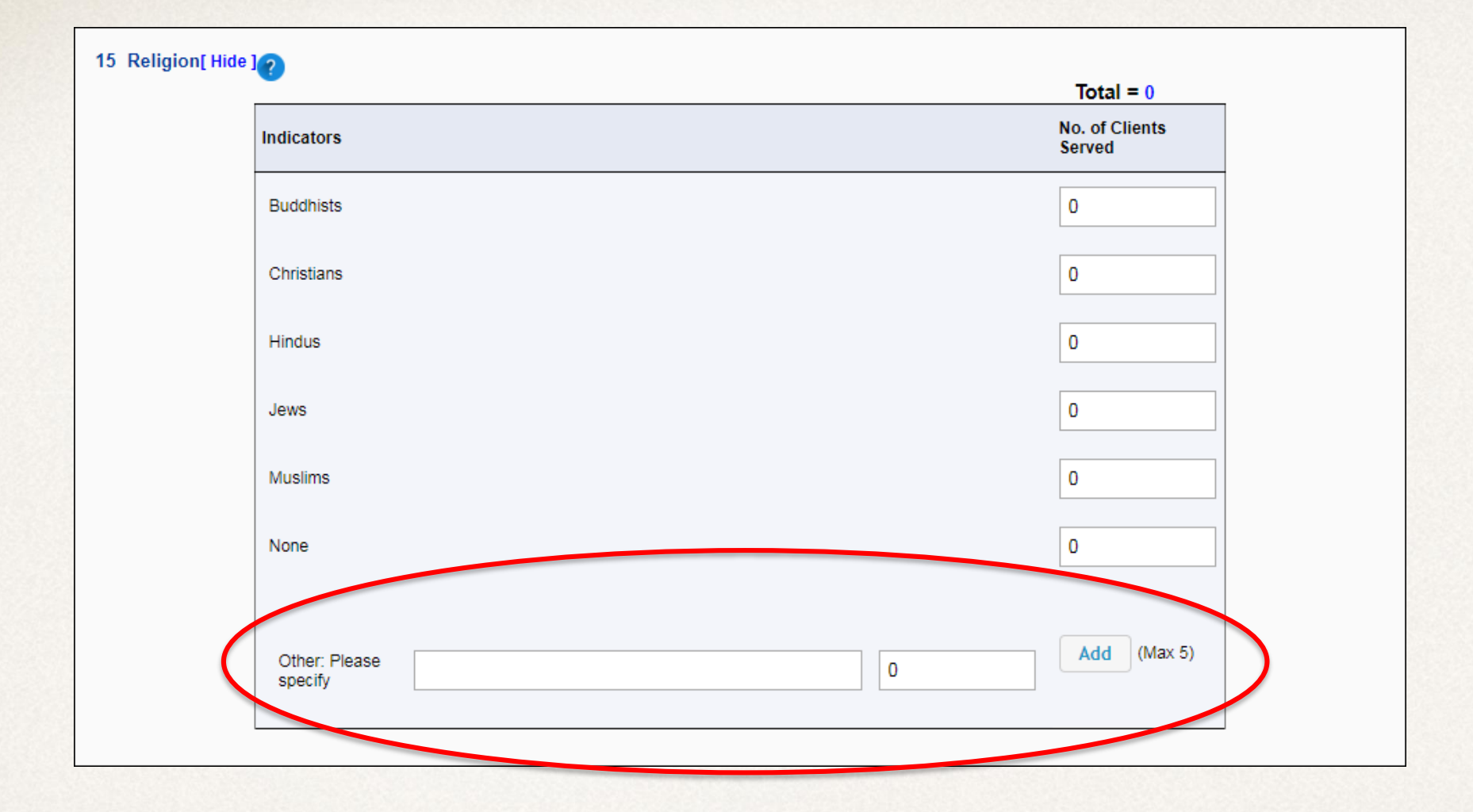

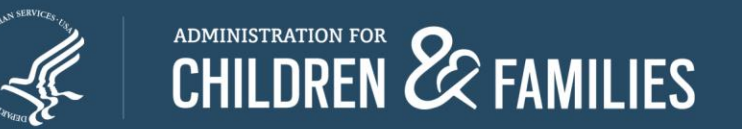

#### **Outcome Indicators : Data Points 20 to 25**

| OUTCOME INDICATORS 2 [Hide]             |
|-----------------------------------------|
| Client-level Information [ Show ]       |
| 20 Legal Immigration[ Show]             |
| 21 Housing[ Show]                       |
| 22 Physical health[ Show]?              |
| 23 Mental health[ Show ]                |
| 24 Access to community resources[ Show] |
| 25 Support system in the U.S.[ Show ]   |
|                                         |

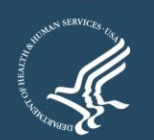

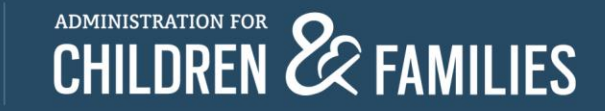

## **Outcome Indicators: Data Points 20 to 25**

| Client-level Information [Hide]                                                                              |  |
|----------------------------------------------------------------------------------------------------|--|
| < 6 months 6-12 months > 12 months                                                                           |  |
| Indicate the tool from which you have derived the client-level data you are reporting here in the aggregate: |  |
| SOT-PWI-S Our Program Tool Case File Review Other: Please specify                                            |  |
| Complete all of the boxes for each data point below to show aggregate changes in the level of need.          |  |

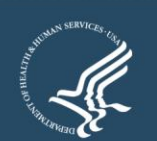

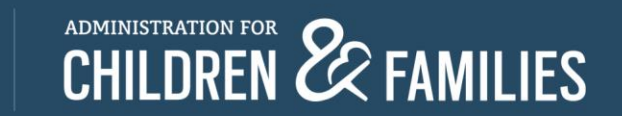

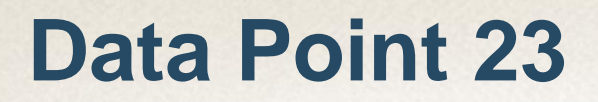

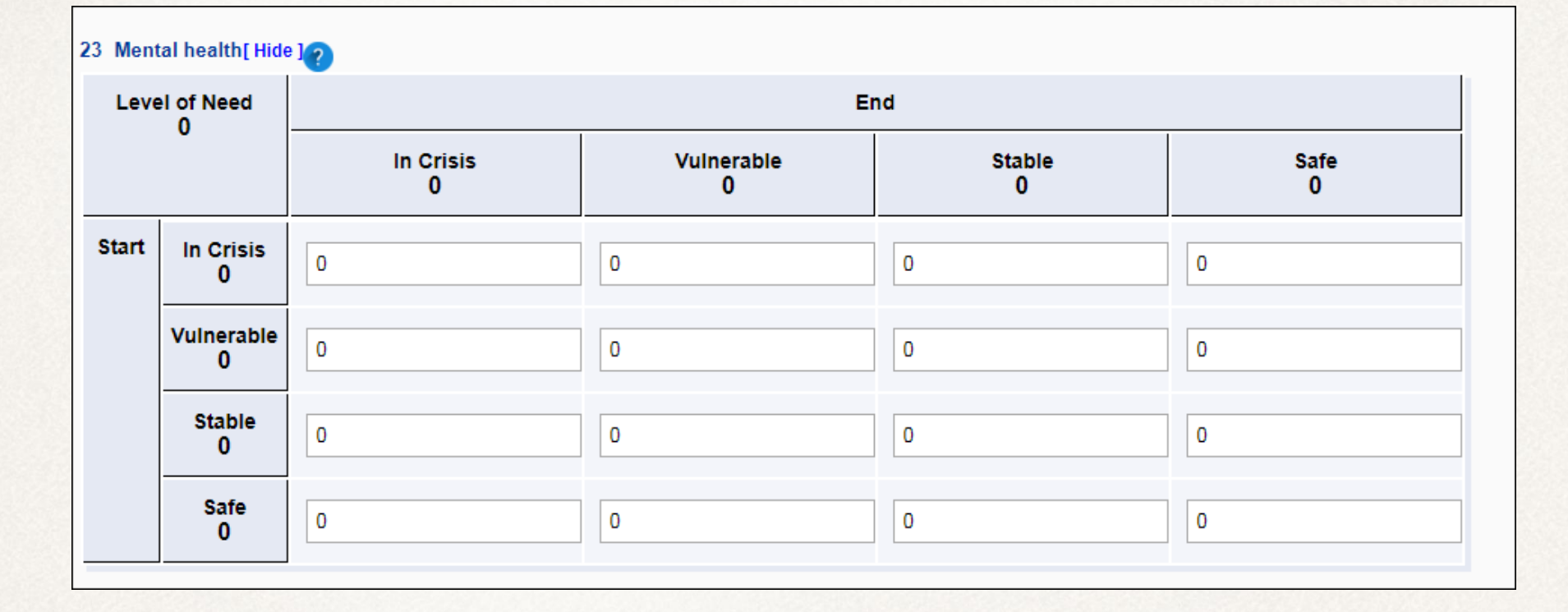

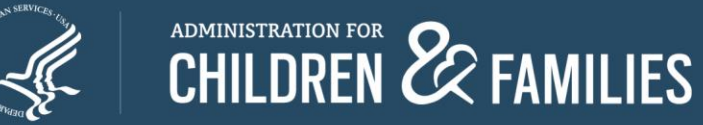

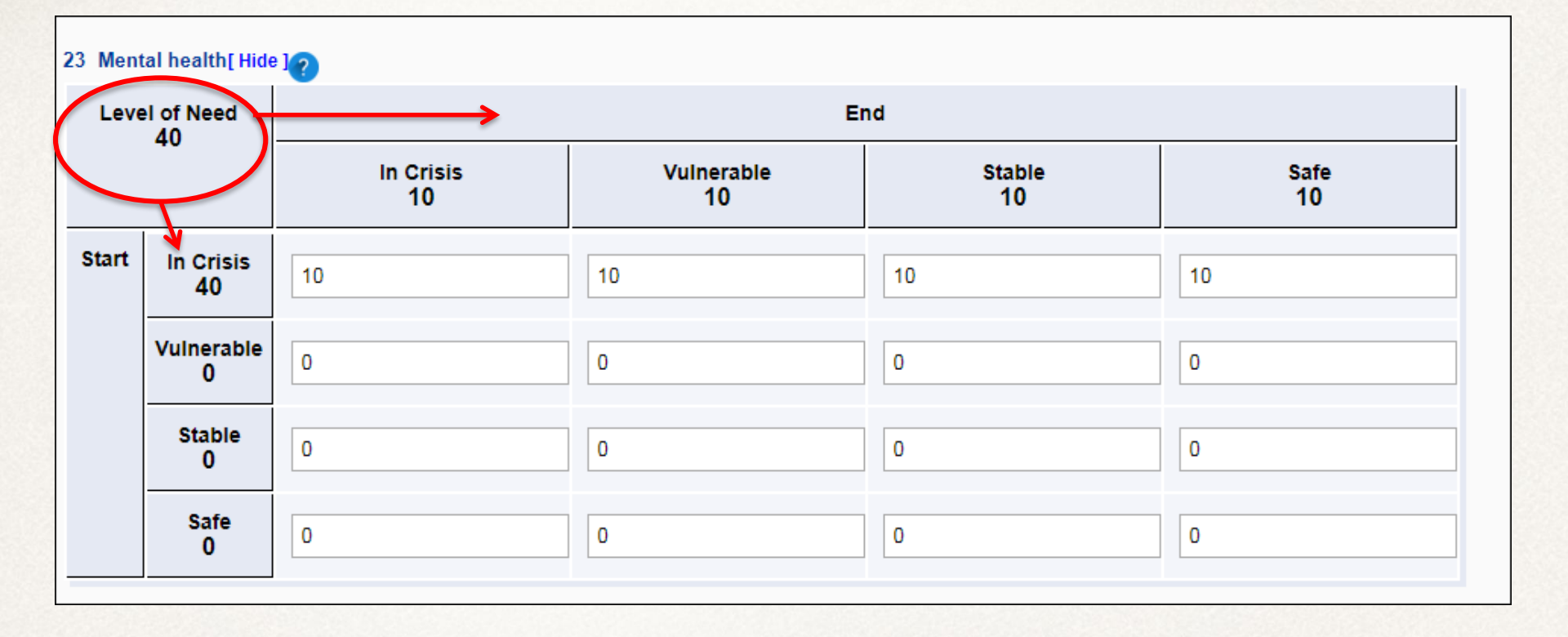

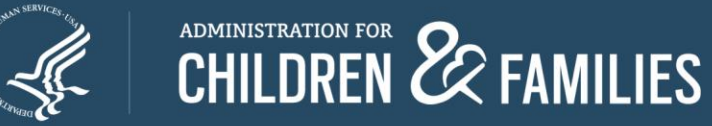

| In Crisis         Vulnerable         Stable         Safe           10         10         10         10           40         10         10         10           Vulnerable         0         0         0           Vulnerable         0         0         0           Stable         0         0         0           Stable         0         0         0 | .eve | el of Need<br>40         | leed End                     |                  |              |            |
|----------------------------------------------------------------------------------------------------|------|--------------------------|------------------------------|------------------|--------------|------------|
| In Crisis<br>40         10         10         10         10           Vulnerable<br>0         0         0         0         0           Stable<br>0         0         0         0         0           Safe<br>0         0         0         0         0                                                                                                  |      |                          | In Crisis<br>10              | Vulnerable<br>10 | Stable<br>10 | Safe<br>10 |
| Vulnerable<br>0         0         0         0           Stable<br>0         0         0         0         0           Safe<br>0         0         0         0         0                                                                                                    | art  | In Crisis<br>40          | 10                           | 10               | 10           | 10         |
| Stable<br>0         0         0         0           Safe<br>0         0         0         0         0                                                                                                    |      | Vulnerable<br>0          | 0                            | 0                | 0            | 0          |
| Safe<br>0         0         0         0                                                                                                    |      | Stable<br>0              | 0                            | 0                | 0            | 0          |
|                                                                                                    |      | Safe<br>0                | 0                            | 0                | 0            | 0          |
| cess to community resources[ Show] 🥱                                                                                                    | Acce | Stable<br>0<br>Safe<br>0 | 0 0 nity resources[ Show ] 7 | 0                | 0            | 0          |
|                                                                                                    | Supp | oort system in           | the U.S.[ Show ]             |                  |              |            |

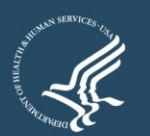

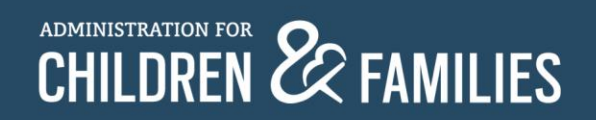

# **Saving Form**

| Office of Refugee Resettlemen                                                                                                    | t <b>Starting</b>                                                                                                    | Refugee Arrivals Data System                                    |  |  |  |
|----------------------------------------------------------------------------------------------------|----------------------------------------------------------------------------------------------------|-----------------------------------------------------------------|--|--|--|
| HOME SOT V HELP V                                                                                                    | OMB NC                                                                                                    | Logout   sotgranteeuser<br>Staging<br>0:0970-0490               |  |  |  |
| ACF Of<br>Servic<br>Pr<br>APPI                                                                                                    | EXPIRAT<br>fice of Refugee Resettlement<br>ces for Survivors of Torture<br>ogram Data Points Form<br>LICATION STATUS: SAVED | TION DATE:01/31/2020           Back         Save         Submit |  |  |  |
| Agency: Administration for Children and Families (ACF)/Office of<br>Refugee Resettlement (ORR)<br>Form: Survivors of Torture - Program Data Points (SOT-PDP)                                                                                           | Grantee Name: International Rescue Committee, Phoeni<br>Grant Number                                                        | x<br>Reporting Period:<br>From: 10/01/2018<br>To: 09/30/2019    |  |  |  |
| Reporting: Submit annual program data with the second semi-annual report each year of the project period. Please use the narrative report to explain or highlight key program indicators and illustrate changes in psychosocial well-being indicators. |                                                                                                    |                                                                 |  |  |  |
| PROGRAM INDICATORS1 [ Show ]                                                                                                    |                                                                                                    |                                                                 |  |  |  |
| OUTCOME INDICATORS 2 [ Show ]                                                                                                    |                                                                                                    |                                                                 |  |  |  |
| Bac                                                                                                    | k Save Submit                                                                                                    |                                                                 |  |  |  |
|                                                                                                    | Please <u>click her</u>                                                                                                    | e to contact an administrator with any comments.                |  |  |  |

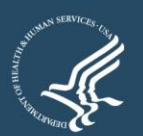

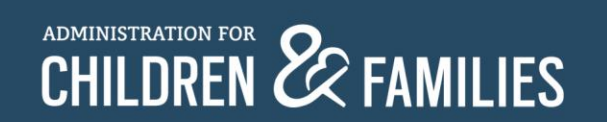

# **Editing Saved Form**

| t                |                       | TOG.                                                                   | Refugee Arrivals Data System       |
|------------------|-----------------------|------------------------------------------------------------------------|------------------------------------|
|                  |                       |                                                                        | Logout   sotgranteeuser            |
|                  | 5                     | Staging                                                                |                                    |
| SOT<br>SOT Forms | Queue<br>for Approval |                                                                        |                                    |
|                  |                       |                                                                        | Search:                            |
| 0                | Fiscal Year           | Status                                                                 | Action                             |
|                  | 2019                  | SAVED                                                                  | Edit                               |
|                  | 2018                  |                                                                        | No Grant Number                    |
|                  |                       |                                                                        | Previous 1 Next                    |
|                  |                       |                                                                        |                                    |
|                  | t<br>SOT<br>OT Forms  | t<br>SOT Queue<br>OT Forms for Approval<br>Fiscal Year<br>2019<br>2018 | Fiscal Year Status<br>2019<br>2018 |

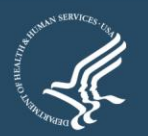

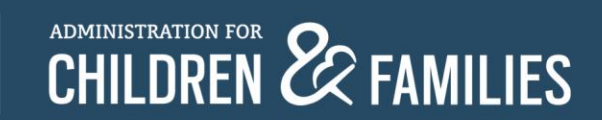

# **Submitting Form**

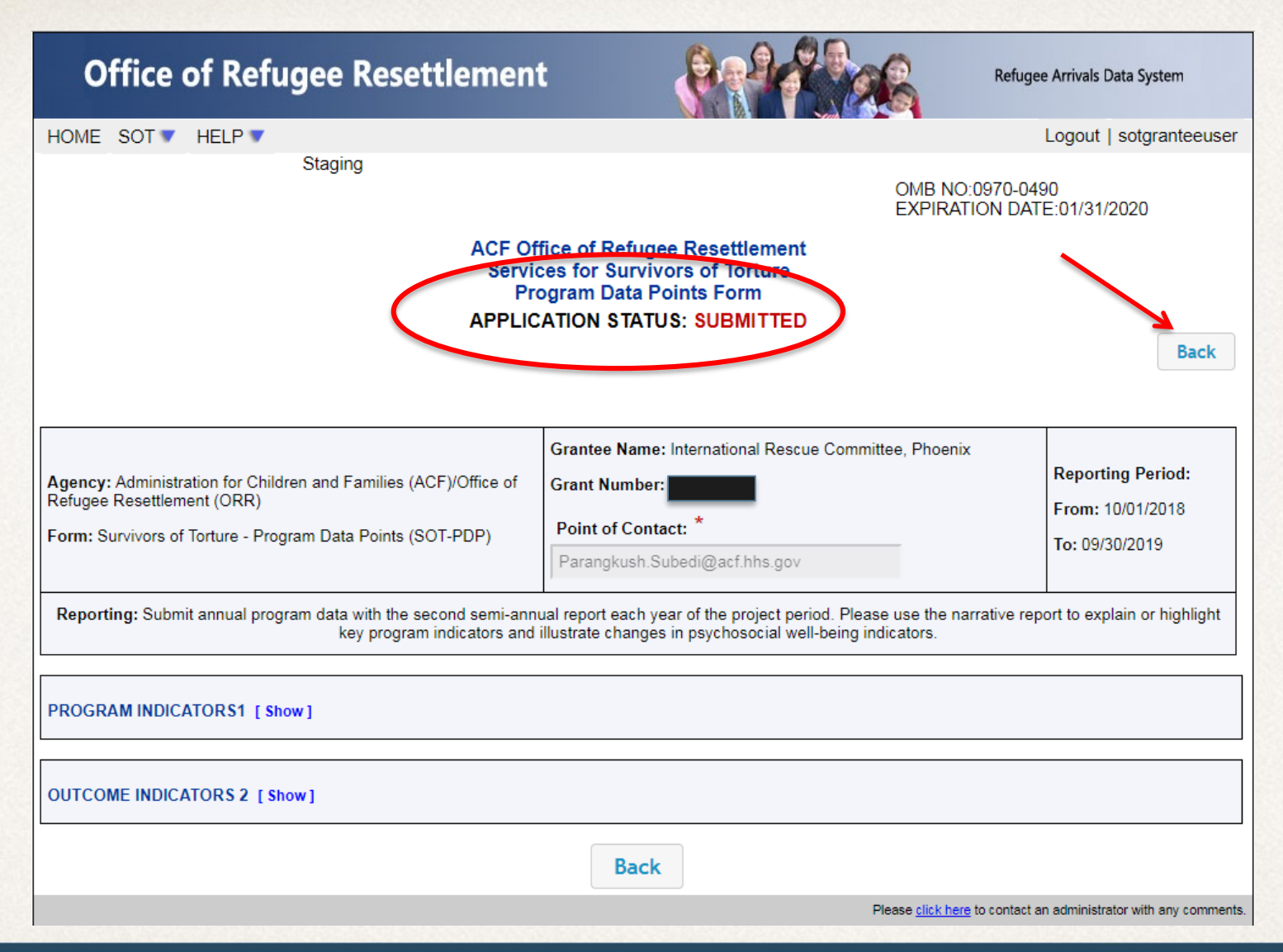

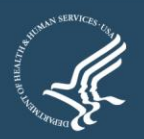

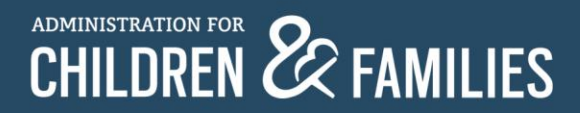

## **View After Form is Submitted**

| Office of Refugee Resettlement          |                                 |                       | Refugee Arrivals Data System                        |
|-----------------------------------------|---------------------------------|-----------------------|-----------------------------------------------------|
| HOME SOT V HELP V                       |                                 |                       | Logout   sotgranteeuser                             |
|                                         |                                 | S                     | Staging                                             |
| SOT                                     | SOT Queue<br>Forms for Approval |                       |                                                     |
| Show 25 rows Save to Excel              |                                 | <u> </u>              | Search:                                             |
| Grantee Name                            | Fiscal Year                     | 🗧 🖌 Status            | ♦ Action ♦                                          |
| International Rescue Committee, Phoenix | 2019                            | SUBMITTED             | View                                                |
| International Rescue Committee, Phoenix | 2018                            |                       | No Grant Number                                     |
| Showing 1 to 2 of 2 entries             |                                 |                       | Previous 1 Next                                     |
|                                         |                                 |                       |                                                     |
|                                         |                                 |                       |                                                     |
|                                         |                                 |                       |                                                     |
|                                         |                                 |                       |                                                     |
|                                         |                                 |                       |                                                     |
|                                         |                                 |                       |                                                     |
|                                         |                                 | Please <u>click l</u> | here to contact an administrator with any comments. |

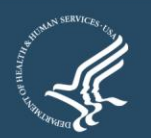

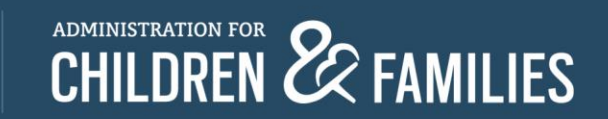

#### **View After Form is Submitted**

|              | or heruge                     | encoettiemen               |               | 1.3                        | 1 |           | 1       | and the second second second second |
|--------------|-------------------------------|----------------------------|---------------|----------------------------|---|-----------|---------|-------------------------------------|
| HOME SOT     | HELP V                        |                            |               |                            |   |           |         | Logout   sotgranteeu                |
|              |                               |                            |               |                            |   |           | Staging |                                     |
|              |                               | s                          | SC<br>OT Forr | T Queue<br>ms for Approval |   |           |         |                                     |
| Show 25 rows | Save to Excel                 |                            |               |                            |   |           | Search  | d                                   |
|              |                               | NUMBER .                   |               | Elevel Mean                |   | Canadian  | 1.0     | Action                              |
|              | Grantee                       | Name                       |               | Piscal tear                |   | diates    | 1.7.5   | Academ                              |
| Inte         | Grantee<br>emational Rescue ( | Name<br>Committee, Phoenix | -             | 2019                       |   | SUBMITTED |         | View                                |

#### 1 Client Count During Reporting Period [Hide]

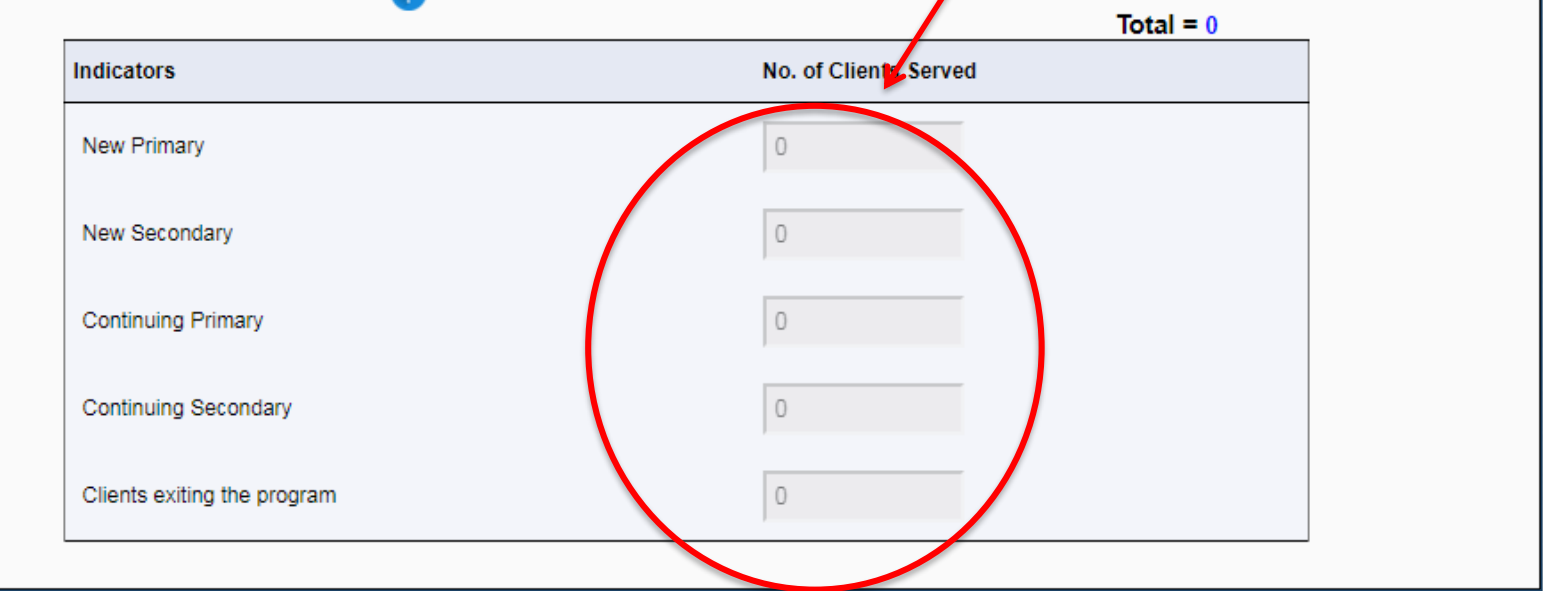

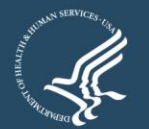

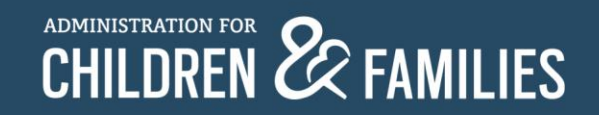

#### **After ORR Accepted**

| Office of Refugee Resettlem             | ent      |                            | All all all all all all all all all all | Refugee Arrivals Data System                  |
|-----------------------------------------|----------|----------------------------|-----------------------------------------|-----------------------------------------------|
| HOME SOT T HELP T                       |          |                            |                                         | Logout   sotgranteeuser                       |
| Staging                                 |          |                            |                                         |                                               |
|                                         | SOT Form | T Queue<br>ns for Approval |                                         |                                               |
| Show 25 rows Save to Excel              |          |                            | 5                                       | Search:                                       |
| Grantee Name                            | 0        | Fiscal Year                | Status                                  | Action                                        |
| International Rescue Committee, Phoenix |          | 2019                       | ACCEPTED                                | View                                          |
| International Rescue Committee, Phoenix |          | 2018                       |                                         | No Grant Number                               |
| Showing 1 to 2 of 2 entries             |          |                            |                                         | Previous 1 Next                               |
|                                         |          |                            |                                         |                                               |
|                                         |          |                            | Please <u>click here</u> t              | o contact an administrator with any comments. |

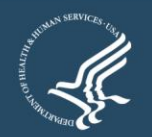

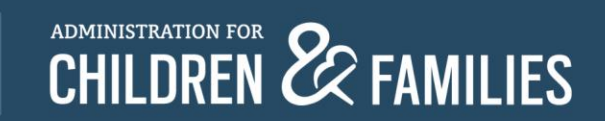

### **After ORR Rejected**

| Office of Refugee Resettlement                 |              |                       |                       | Refugee Arrivals Data System                        |
|------------------------------------------------|--------------|-----------------------|-----------------------|-----------------------------------------------------|
| HOME SOT V HELP V                              |              |                       |                       | Logout   bfreeman                                   |
|                                                |              |                       |                       | Staging                                             |
| SOT                                            | SOT<br>Forms | Queue<br>for Approval |                       |                                                     |
| Show 25 rows Save to Excel                     |              |                       |                       | Search:                                             |
| Grantee Name                                   | ÷            | Fiscal Year 🕴         | Status                | Action 🔶                                            |
| Florida Center for Survivors of Torture, Miami |              | 2019                  | REJECTED              | Edit                                                |
| Florida Center for Survivors of Torture, Miami |              | 2018                  |                       | No Grant Number                                     |
| Showing 1 to 2 of 2 entries                    |              |                       |                       | Previous 1 Next                                     |
|                                                |              |                       |                       |                                                     |
|                                                |              |                       |                       |                                                     |
|                                                |              |                       |                       |                                                     |
|                                                |              |                       |                       |                                                     |
|                                                |              |                       |                       |                                                     |
|                                                |              |                       |                       |                                                     |
|                                                |              |                       |                       |                                                     |
|                                                |              |                       | Please <u>click h</u> | nere to contact an administrator with any comments. |

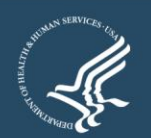

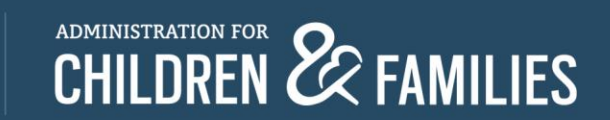

# **Editing After ORR Rejected**

| Office of Refugee Resettlement                                                                                                    | t Refu                                                                                                    | ugee Arrivals Data System                               |  |  |  |  |
|----------------------------------------------------------------------------------------------------|----------------------------------------------------------------------------------------------------|---------------------------------------------------------|--|--|--|--|
| HOME SOT V HELP V                                                                                                    |                                                                                                    | Logout   bfreeman                                       |  |  |  |  |
|                                                                                                    | Staging<br>OMB NO:0970-0<br>EXPIRATION D                                                                          | 0490<br>ATE:01/31/2020                                  |  |  |  |  |
| ACF Of<br>Service<br>APPLIC                                                                                                    | fice of Refugee Resettlement<br>ces for Survivors of Torture<br>ogram Data Points Form<br>CATION STATUS: REJECTED | k Save Submit                                           |  |  |  |  |
| Agency: Administration for Children and Families (ACF)/Office of<br>Refugee Resettlement (ORR)<br>Form: Survivors of Torture - Program Data Points (SOT-PDP)                                                                                           | Grantee Name: Florida Center for Survivors of Torture, Miami<br>Grant Number:<br>Point of Contact:<br>* test      | Reporting Period:<br>From: 10/01/2018<br>To: 09/30/2019 |  |  |  |  |
| Reporting: Submit annual program data with the second semi-annual report each year of the project period. Please use the narrative report to explain or highlight key program indicators and illustrate changes in psychosocial well-being indicators. |                                                                                                    |                                                         |  |  |  |  |
| PROGRAM INDICATOR\$1 [ show ] OUTCOME INDICATOR\$ 2 [ show ]                                                                                                    |                                                                                                    |                                                         |  |  |  |  |
| Bac                                                                                                    | k Save Submit                                                                                                    |                                                         |  |  |  |  |
|                                                                                                    | Please <u>click here</u> to conta                                                                                 | ct an administrator with any comments.                  |  |  |  |  |

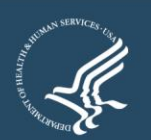

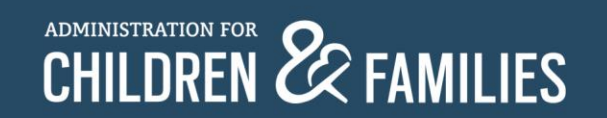

## **Timing Out During Use**

| Office of Refugee Reset                                                                                                    | tlement                                                                           | CAPPE -                                                                       | Refuge                            | e Arrivals Data System                                                                 |
|----------------------------------------------------------------------------------------------------|-----------------------------------------------------------------------------------|-------------------------------------------------------------------------------|-----------------------------------|----------------------------------------------------------------------------------------|
| HOME SOT V HELP V                                                                                                    |                                                                                   |                                                                               |                                   | Logout   bfreeman                                                                      |
|                                                                                                    | ACF Office of Ref<br>Services for Sur<br>Program Data<br>APPLICATION \$           | ugee Resettlement<br>vivors of Torture<br>a Points Form<br>STATUS: SAVED      | OMB NO:0970-049<br>EXPIRATION DAT | 90<br>E:01/31/2020                                                                     |
| Agency: Administration for Children and Families (AC<br>Refugee Resettlement (ORR)<br>Form: Survivors of Torture - Program Da<br>Reporting: Submit annual program dat | CEVOffice of<br>Your session is about<br>Session f<br>Would you like<br>Yes, Keep | out to expire!<br>I:55<br>time left.<br>to keep working?<br>P Working No, Log | narrative rep                     | Reporting Period:<br>From: 10/01/2018<br>To: 09/30/2019<br>ort to explain or highlight |
| 1 Client Count During Reporting Period[Hide]                                                                                                    | 0                                                                                 |                                                                               | Total = 569                       |                                                                                        |
| Indicators                                                                                                    |                                                                                   | No. of Clients Served                                                         | 10tai - 369                       |                                                                                        |
| New Primary                                                                                                    |                                                                                   | 554                                                                           |                                   |                                                                                        |
| New Secondary                                                                                                    |                                                                                   | 5                                                                             |                                   |                                                                                        |
| Continuing Primary                                                                                                    |                                                                                   | 5                                                                             |                                   |                                                                                        |
| Continuing Secondary                                                                                                    |                                                                                   | 5                                                                             |                                   |                                                                                        |
| Clients exiting the program                                                                                                    |                                                                                   | 5                                                                             |                                   |                                                                                        |
|                                                                                                    |                                                                                   |                                                                               |                                   |                                                                                        |

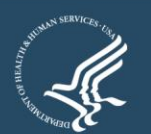

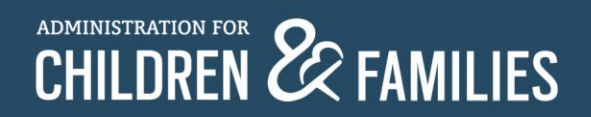

# **Questions?**

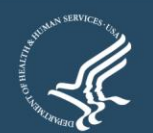

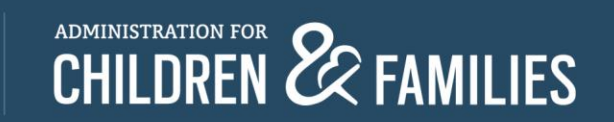